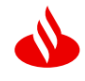

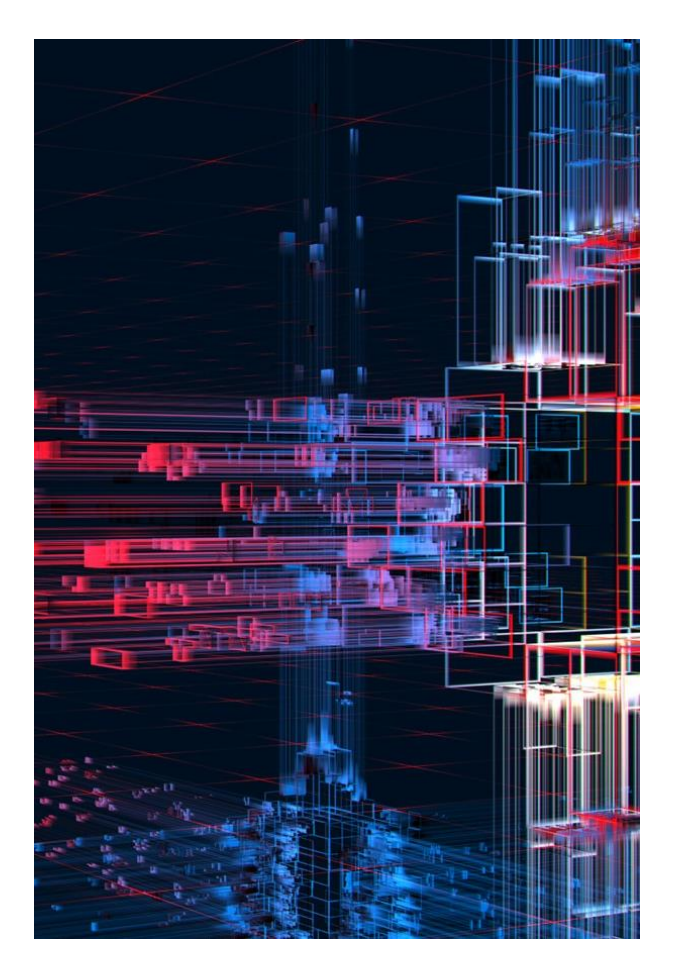

# SAP BUSINESS NETWORK

Update Bank Details Instructions August 2024

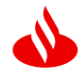

Supplier will need to access their SAP Business Network Account and then complete the following steps:

## 1: Click on the Business Network on the Left-Hand Side

| SAP  | Business Network - interprise Account                                                                    | ← Back t | o classic view | 0 .   |
|------|----------------------------------------------------------------------------------------------------|----------|----------------|-------|
| Home | Ariba Discovery<br>Ariba Proposals & Questionnaires<br>Ariba Contract Management<br>SAP Business Network | 2 muj    |                |       |
|      | My widgets 🕅 Customize                                                                                   |          |                |       |
|      | Download app                                                                                             | My leads |                |       |
|      | We are now mobile.                                                                                       |          |                | THERE |

# 2: Click on Ariba Proposals & Questionnaires

| SAP  | Business Network 👻 Enterprise Accou | nt - Back to classic view | 0 | J         |
|------|-------------------------------------|---------------------------|---|-----------|
| Home | Ariba Discovery                     |                           |   |           |
|      | Ariba Proposals & Questionnaires    |                           |   |           |
|      | Ariba Contract Management           |                           | - | 1         |
|      | SAP Business Network                |                           |   | $\Lambda$ |
|      | O<br>Enablement Tasks               |                           |   |           |

# 3: Select the Supplier Registration Questionnaire

| Ariba Proposals and Question   | inaires - Enterprise Account                                                                                                    |        | -          |              |                  |            |              |  |
|--------------------------------|----------------------------------------------------------------------------------------------------|--------|------------|--------------|------------------|------------|--------------|--|
| IBÉRICA DE COMPRAS CORPORATIV  | AS SANTANDER                                                                                                    |        |            |              |                  |            |              |  |
| There are no matched postings. | Welcome to the Arba Spand Management site. This site assists in identifying world class suppliers who are market leaders in quality, service, and cost. Arba, Inc. administers this site in an effort to ensure market integrity. |        |            |              |                  | 📣 Santa    | Inde         |  |
|                                | Events                                                                                                    |        |            |              |                  |            |              |  |
|                                | Title                                                                                                    |        |            | ID           | End Time 1       | Event Type | Participated |  |
|                                | ▼ Status: Pending Selection (1                                                                                                    | )      |            |              |                  |            |              |  |
|                                | PT-2021-WS775911471 - TESTE D                                                                                                    | RY NOL |            | Doc840060656 | 21/12/2021 17:35 | Auction    | Yes          |  |
|                                | Risk Assessments                                                                                                    |        |            |              |                  |            |              |  |
|                                | Title                                                                                                    | ID     | End Time 4 |              | Event Type       |            |              |  |
|                                |                                                                                                    |        |            | No items     |                  |            |              |  |
|                                | Registration Questionnaire                                                                                                    | 25     |            |              |                  |            |              |  |
|                                | Title                                                                                                    |        |            | ID           | End Time 1       |            | Status       |  |
|                                | T Status: Open (1)                                                                                                    | 20     |            |              |                  |            |              |  |
|                                | Supplier registration questionnaire                                                                                                    |        |            | Doc846505720 | 20/10/2022 14:53 |            | Registered   |  |
|                                | Qualification Questionnair                                                                                                    | es     |            |              |                  |            |              |  |
|                                | Title                                                                                                    |        | ID         | End Time 1   | Commodity        | Regions    | Status       |  |

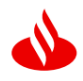

### 4: Click on 'Revise Response' and Amend

| Ariba Sourcin                     | g                                                                                                    | Company Settings 🗸  | Jennyfer Uran Mesa 🔻 Feedback Help 🔻  |
|-----------------------------------|----------------------------------------------------------------------------------------------------|---------------------|---------------------------------------|
| Go back to SANTANDER Dashboar     | Supplier synced to<br>Santander                                                                                                    |                     | Desktop File Sync                     |
| Console                           | Doc846505720 - Supplier registration questionnaire                                                                                                    |                     | Time remaining<br>285 days 21:02:54   |
| Event Messages<br>Event Details   | You have submitted a response for this event. Thank you for participating.                                                                                  |                     |                                       |
| Response History<br>Response Team |                                                                                                    | Revise Response 0 4 |                                       |
| ▼ Event Contents                  | All Content                                                                                                    |                     |                                       |
| All Content                       | Name †                                                                                                    |                     |                                       |
| 2 Privacy Policy                  | 1<br>If you are a Supplier from Santander Group, leave the answer as 'Yes'.<br>In case you are not the Supplier, please indicate 'No' to start the process. | Yes                 | i i                                   |
| 3 Corporate Group                 | 2 Privacy Policy                                                                                                    |                     |                                       |
| 4 General Information             | 2.1 I acknowledge that I have read and agree to the attached Privacy Policy.                                                                                | true                |                                       |
| 5 Fiscal Information              | ▼ 3 Corporate Group                                                                                                    |                     |                                       |
| Supplier Additional               | 3.1 Does your Company belongs to a Corporate Group?                                                                                                    | Yes                 |                                       |
| 6                                 | 3.2 Indicate Company Group (i)                                                                                                    | Grupo Santander     |                                       |
| 7 Bank Information                | 4                                                                                                    |                     | · · · · · · · · · · · · · · · · · · · |
|                                   | Compose Message                                                                                                    |                     |                                       |

#### **5: Bank Details**

A detailed look below, on how to review Bank Details, the Supplier needs to ensure they attach either a Bank Letter or a Bank Statement from the last 3 months:

- a) Bank Certification Evidence/Attachment showing the Bank Account Name, Sort Code and Account Number, SWIFT code and IBAN Account Number so we can confirm that the bank account does belong to your company. The document should not be older than 3 months.
- b) Swift Code/BIC Code
- c) Bank Key/ABA Routing number this is Sort Code with no hyphens, punctuations, or spaces.
- d) IBAN Number only in those countries where IBAN applies.
- e) Bank Account holder's Name this should be their own bank account, must be only letters, and must follow their Legal Name.
- f) Account Number
- g) Region: please include the Region/County that applies to the bank account address USA has no IBAN. No Bank Key

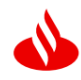

|                                                                                                    |                               |                                                                                                    | 📣 Santa     |
|----------------------------------------------------------------------------------------------------|-------------------------------|----------------------------------------------------------------------------------------------------|-------------|
| Registration                                                                                                   |                               |                                                                                                    | <b>^</b>    |
| (cg)stration                                                                                                   | * E                           | Bank Type: No Choice 🗸                                                                                                    |             |
| +ta-udatamy fields                                                                                             |                               | Country: (no value)                                                                                                    |             |
|                                                                                                    | В                             | ank Name:                                                                                                    |             |
|                                                                                                    | Ba                            | nk Branch:                                                                                                    |             |
|                                                                                                    |                               |                                                                                                    | •           |
| Country Salact from the dron-down the country to which                                                         | h) indicates a required field |                                                                                                    | <b>&gt;</b> |
| your bank or bank account belongs                                                                              | ") Indicates a required seta  |                                                                                                    |             |
| Bank key: the unique identifier of the bank entity must be<br>indicated                                        | Account Holder Name:          |                                                                                                    |             |
| Account Number: It is a unique string of numbers (and                                                          | Bank Key/ABA Routing Number:  | 01549586                                                                                                    |             |
| letters depending on the country) that identifies the<br>owner of an account and grants access to it           | Account Number:               | or and the second second secon |             |
| IBAN: International bank account number. Only those                                                            | Account rumber.               | 3779785255                                                                                                    |             |
| Bank Control key: The bank control key identifies the type                                                     | IBAN Number:                  | ES8901549586453779785255                                                                                                    |             |
| of account of the provider (savings, etc.) or the control                                                      | SWIFT Code:                   |                                                                                                    |             |
| This control key is only applicable for bank accounts/IBAN                                                     |                               |                                                                                                    |             |
| belonging to the following countries: Argentina, Spain,<br>France. India. Italy, Japan, Mexico, Portugal, USA, | Bank Control Key:             | Control Key [45] 🗸                                                                                                    |             |
| Venezuela, South Africa.                                                                                       |                               |                                                                                                    | Þ           |
|                                                                                                    |                               |                                                                                                    |             |
|                                                                                                    |                               |                                                                                                    | A Septe     |
|                                                                                                    |                               |                                                                                                    | Sance 🖤     |
| Registration                                                                                                   |                               |                                                                                                    |             |
|                                                                                                    |                               |                                                                                                    |             |
| *Dauly control lieur                                                                                           |                               |                                                                                                    |             |
| "Bank control key                                                                                              |                               |                                                                                                    |             |
|                                                                                                    |                               |                                                                                                    |             |
|                                                                                                    |                               |                                                                                                    |             |
| France, Spain, Mexico, Portugal and Italy:                                                                     | USA. South Afric              | a. Argentina. Venezuela and India                                                                                                    |             |
| bank account number.                                                                                           | The type of account           | unt for each country is indicated.                                                                                                    |             |
|                                                                                                    | Japan                         |                                                                                                    |             |
| Account Holder Name:                                                                                           | In Japan the cont             | ents of the field indicate the account                                                                                                    |             |
|                                                                                                    | Class                         |                                                                                                    |             |
| Bank Key/ABA Routing Number: 01549586                                                                          |                               |                                                                                                    |             |

Account Number: 3779785255

Bank Control Key: Control Key [45] 🗸

SWIFT Code:

IBAN Number: ES8901549586453779785255

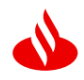

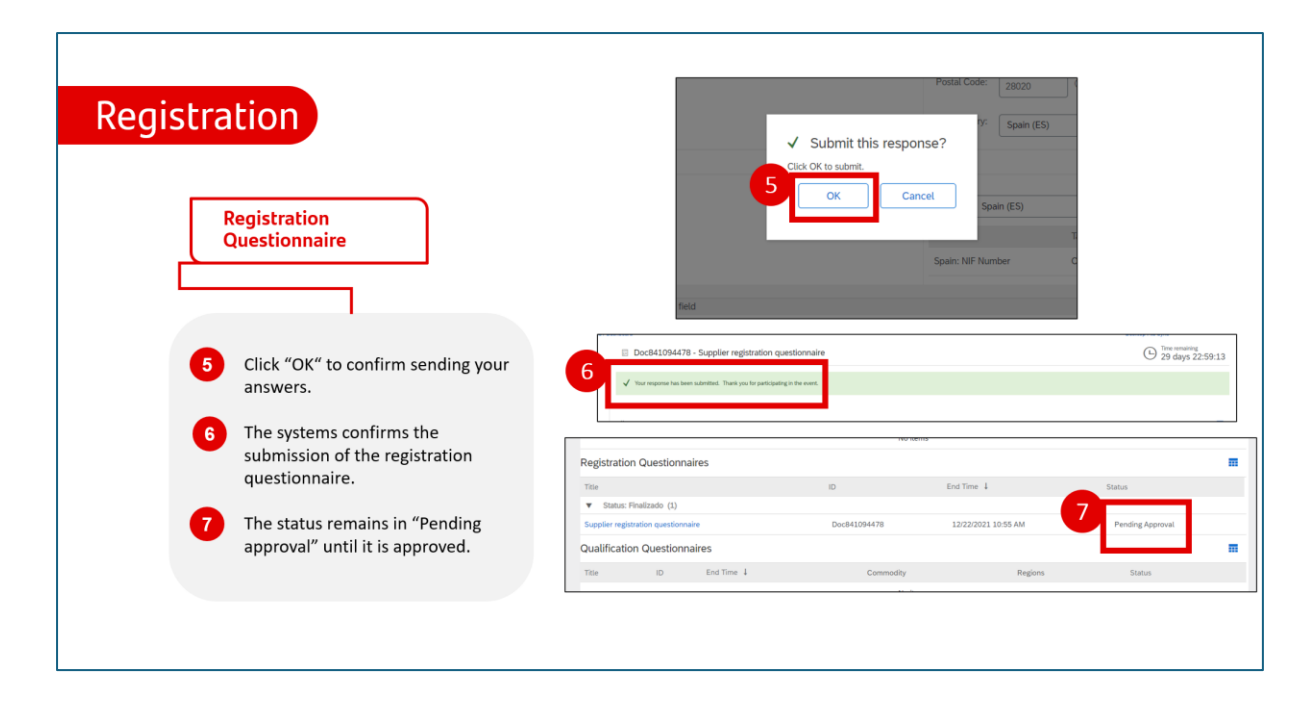

# 6: Once amended click on 'Submit Entire Response'

| Ariba Sourcing                                               |                                                                                                    |                         |              |                                     |  |  |
|--------------------------------------------------------------|----------------------------------------------------------------------------------------------------|-------------------------|--------------|-------------------------------------|--|--|
| Go back to SANTANDER Dashboa                                 | rd                                                                                                    | Desktop File Sync       |              |                                     |  |  |
| Console 🛛 Doc846505720 - Supplier registration questionnaire |                                                                                                    | e                       | G            | lime remaining<br>285 days 20:46:58 |  |  |
| Event Messages<br>Event Details<br>Response History          | All Content                                                                                                    |                         |              |                                     |  |  |
| Response Team                                                | Name 1                                                                                                    |                         |              |                                     |  |  |
| Tuest Contents                                               | 1<br>If you are a Supplier from Santander Group, leave the answer as 'Yes'.<br>In case you are not the Supplier, please indicate 'No' to start the process. | * Yes V                 |              | ŕ                                   |  |  |
| Vent Contents                                                | 2 Privacy Policy                                                                                                    |                         |              |                                     |  |  |
| All Content                                                  | 2.1 I acknowledge that I have read and agree to the attached<br>Privacy Policy.  References                                                                 | * Yes 🗸                 |              |                                     |  |  |
| 2 Privacy Policy                                             | ▼ 3 Corporate Group                                                                                                    |                         |              |                                     |  |  |
| 3 Corporate Group                                            | 3.1 Does your Company belongs to a Corporate Group?                                                                                                    | Yes V                   |              |                                     |  |  |
| 4 General Information                                        | 3.2 Indicate Company Group (i)                                                                                                    | Grupo Santander         |              |                                     |  |  |
| 5 Fiscal Information (*) indicates a required field          |                                                                                                    |                         |              |                                     |  |  |
| 6 Supplier Additional<br>                                    | Submit Entire Response Reload Last Bid Save                                                                                                    | e draft Compose Message | Excel Import |                                     |  |  |